| START TIME  | DURATION | END TIME | SECTION                                   | DETAILS                                                                                                    | VIDEO TIME STAMP |  |  |
|-------------|----------|----------|-------------------------------------------|----------------------------------------------------------------------------------------------------|------------------|--|--|
| Day 1 - TAS |          |          |                                           |                                                                                                    |                  |  |  |
|             |          |          | https://glodon-trainings.teach            | hable.com/courses/2433752/lectures/51321076                                                                                                    |                  |  |  |
| 09:30       | 00:15    | 09:45    | Introduction                              | <ol> <li>Welcome the participants, get to know their background.</li> <li>Participant to fill attendance form.</li> <li>BIM introduction and what solutions TRB&amp;TAS have to offer.</li> <li>TAS Interface Introduction</li> </ol>                                                                                                    | 00:00:00         |  |  |
| 09:45       | 00:15    | 10:00    | Training Explanation                      | <ol> <li>What items covered in the training, what end results will be produced.</li> <li>Drawing explanation (type of building, how many levels, room<br/>functions).</li> <li>Software's User Interface explanation:         <ul> <li>options</li> <li>bin model, (type of files, export import)</li> <li>identify, draw, calculate menu</li> <li>elements, element list, attribute, drawing managers</li> <li>draw, select, command at bottom, press esc/right click</li> <li>view (adjacent floor, other floor, whole building)</li> <li>inform about interoperability between TAS, TRB, and TBQ</li> <li>Flow chart of modelling</li> </ul> </li> </ol>                                                                                                    | 00:03:00         |  |  |
| 10:00       | 00:35    | 10:35    | Floor settings & Gridlines                | <ol> <li>Set floor settings, concrete grade, rebar weight</li> <li>Input axis gridline for modelling with auto identification, teach them<br/>manually (with new simple grid system)</li> </ol>                                                                                                    | 00:06:18         |  |  |
| 10:35       | 00:25    | 11:00    | Model Preparation                         | <ol> <li>Explain what type of files that can be imported to the software, and how<br/>to prepare the files before imported (By using Cubic files or TAS/TRB Files)</li> <li>Input CAD files structure and architectural, split drawings</li> </ol>                                                                                                    | 00:12:36         |  |  |
| 11:00       | 00:20    | 11:20    | Making Structure Plans                    | Relocate all drawing to the axis grid     Relocate all drawing to the axis grid     How to Switch plans level, explain about the view menu                                                                                                    | 00:17:20         |  |  |
|             |          |          |                                           | Modelling Foundation Floor                                                                                                    |                  |  |  |
| 11:20       | 00:20    | 11:40    | Model pile cap                            | <ol> <li>Auto-definition of the second second s</li></ol> | 00:21:15         |  |  |
| 11:40       | 00:20    | 12:00    | Model Column                              | Define rectangular column, draw column manually with point     Zexplain how to rotate column     Change level of bottom elevation     Copy to other grids, mirror                                                                                                    | 00:26:42         |  |  |
| 12:00       | 01:30    | 13:30    | Lunch Break                               |                                                                                                    | 00:00:00         |  |  |
| 13:30       | 00:20    | 13:50    | Tie beam modelling                        | <ol> <li>Draw beam using Line drawing method for dummy beam around raft</li> <li>Make beam element list for TB1&amp;TB2</li> <li>Auto-identify beam</li> </ol>                                                                                                    | 00:30:33         |  |  |
| 13:50       | 00:30    | 14:20    | Basement Wall and Shear Wall modelling    | <ol> <li>Auto identify basement wall</li> <li>Scale cad Shearwall drawing and create 3d model manually by using<br/>Irregular Wall method</li> </ol>                                                                                                    | 00:35:03         |  |  |
| 14:20       | 00:30    | 14:50    | Raft & slab modelling                     | <ol> <li>Create raft element RF-1 (2500) and slab BS-1</li> <li>Create BS-1 &amp; Raft 3d model using Rectangular drawing</li> <li>Convert BS-1 to slab, delete BS-1 from raft element list</li> </ol>                                                                                                    | 00:37:30         |  |  |
| 14:50       | 00:30    | 15:20    | Basement Wall and Shear Wall<br>modelling | Continue drawing shearwall 3D model                                                                                                    | 00:44:01         |  |  |
| 15:20       | 00:15    | 15:35    | Level 1 Column & Shear wall<br>modelling  | Copy entity to other floor using Draw Menu > Copy Entity to Other Floor                                                                                                    | 00:52:50         |  |  |
| 15:50       | 00:15    | 16:05    | Level 1 Column size update                | Update column size according to Basement Floor Column Schedule                                                                                                    | 00:54:49         |  |  |
| 16:05       | 00:30    | 16:35    | Beam modelling                            | <ol> <li>Identify excel (completed all type &amp; dimension)</li> <li>Draw Beam 3d model for quarter side (left wing area) of the drawing<br/>using manual method (draw primary beam first then secondary beam, axis<br/>to axis) and the beam balcony area with By Cad Line function</li> <li>Then draw the rest of 3d beam using Auto Identify method</li> <li>Revised and change the element list beam type according to Beam<br/>Detail for the dimension and naming (delete unwanted element of beam<br/>from element list) can use Beam Identification Check function</li> <li>Connect each (extend) of the beam edge to another beam/column to<br/>added the support point when later to be imported to TRB</li> </ol>                                                                                                    | 00:59:00         |  |  |
| 16:35       | 00:35    | 17:10    | Slab modelling                            | <ol> <li>Auto identify slab label &amp; extend slab</li> <li>Make slab opening for the void area and shaft</li> <li>Revise unwanted slab element in the slab element list and change to the<br/>proper type of slab from the Slab Detail</li> <li>Make drop (split, and then edit top elevation)</li> <li>set variable section</li> </ol>                                                                                                    | 01:10:39         |  |  |

| Day 2 - TAS                                                              |       |       |                                                       |                                                                                                    |          |  |  |
|--------------------------------------------------------------------------|-------|-------|-------------------------------------------------------|----------------------------------------------------------------------------------------------------|----------|--|--|
| https://glodon-trainings.teachable.com/courses/2433752/lectures/51321077 |       |       |                                                       |                                                                                                    |          |  |  |
| 09:30                                                                    | 00:10 | 09:40 | Review on 1st day training                            | Review training materials                                                                                                    | 00:00:00 |  |  |
|                                                                          |       |       |                                                       | Modelling Typical Tower Floor                                                                                                    |          |  |  |
| 09:40                                                                    | 00:30 | 10:10 | Measurement Rules                                     | <ol> <li>Calculate, explain view expression in column, beam, and slab element,<br/>what quantity we get for concrete element (discuss daily method)</li> <li>Explain how to change Measurement Rules in TAS (example case slab vs<br/>column) &amp; discuss the result</li> <li>Explain extent slab</li> </ol>                                                                                                    | 00:00:00 |  |  |
| 10:10                                                                    | 00:20 | 10:30 | Masonry Walls, Curtain Walls<br>and Railing modelling | <ol> <li>Auto identify masonry wall, rename and change the material of each<br/>wall (masonry and concrete)</li> <li>Draw curtain an railing wall manually using line Drawing method, draw<br/>to the middle of the drawing and then Mirror the rest curtain wall and<br/>railing (create example first of using the lift wing area of the drawing)</li> <li>For separation line make example also in left wing area of the drawing in<br/>selected room area</li> </ol>                                                                                      | 00:10:33 |  |  |
| 10:30                                                                    | 00:30 | 11:00 | Door and Window Opening<br>modelling                  | <ol> <li>Identify Door element using Identify Element from Excel (excel provided)</li> <li>Place the door manually based on the Floor Finished drawing location<br/>using Point Drawing method and explain that the door is automatically<br/>placed align with the wall, and include lintel and stiffener</li> <li>Because limited duration of training so make example of area that the<br/>door will be placed, if they want they can complete all later</li> <li>Make example for door window opening on the left wing area of the<br/>drawing</li> </ol> | 00:30:00 |  |  |
| 11:00                                                                    | 00:30 | 11:30 | Room Modelling                                        | <ol> <li>Import excel for room definition, model with point, auto process gap,<br/>rectify floor finish.</li> <li>Explain room layout setting</li> <li>Use of enclose feature to close the gap of element wall (example)</li> <li>Use autogenerate stiffener to add more stiffener in the opening area or<br/>every determined length span of wall</li> <li>Create lintel element list and use autoarrange Lintel to add lintel for<br/>every opening of wall and window</li> </ol>                                                                           | 00:35:26 |  |  |
| 11:30                                                                    | 00:30 | 12:00 | Drop Ceiling Modelling                                | Explain how to make different ceiling level & define vertical surface                                                                                                    | 00:46:00 |  |  |
| 12:00                                                                    | 01:30 | 13:30 | Lunch Break                                           |                                                                                                    |          |  |  |
| 13:30                                                                    | 00:20 | 13:50 | Calculate & View Quantity                             | Explain the output from TAS, Volume of concrete, formwork, and<br>finishing from View Quantity by Category and all of it can be export to<br>Excel     Z. Explain Reversely Check Model function                                                                                                    | 00:49:00 |  |  |
| 13:50                                                                    | 00:10 | 14:00 | View Expression                                       | 1. Explain the result of View expression for architectural elements                                                                                                    | 00:55:00 |  |  |
| 14:00                                                                    | 00:20 | 14:20 | Measurement Setting                                   | Make example of the application of measurement setting by using wall<br>finish element (custom finish)                                                                                                    | 00:55:53 |  |  |
| 14:20                                                                    | 00:20 | 14:40 | New Feature: Segmentation                             | Explain segmentation function that can be choose by 3 different type<br>(Construction Zone, Progress Claim, Subcontracting) and show the how to<br>create the segmentation and output of the segmentation in Quantity<br>(create example for segmentation using Construction Zone function)                                                                                                    | 00:59:30 |  |  |
| 14:40                                                                    | 00:30 | 15:10 | New Feature: Revision                                 | Explain revision by using given example of cad in the Training Material<br>Drawing and show how to compare drawing, change revision 3d model<br>based on the comparation and the output (volume difference comparison)                                                                                                    | 01:07:12 |  |  |
| 15:10                                                                    | 00:10 | 15:20 | Export TAS Model                                      | Explain how TAS model can be exported to TRB                                                                                                    | 01:14:15 |  |  |
| 15:20                                                                    | 00:15 | 15:35 | Short Break                                           |                                                                                                    |          |  |  |
| 15:35                                                                    | 01:00 | 16:35 | TAS Quiz                                              |                                                                                                    |          |  |  |

| Day 3 - TRB |       |       |                                                                                      |                                                                                                    |          |  |
|-------------|-------|-------|--------------------------------------------------------------------------------------|----------------------------------------------------------------------------------------------------|----------|--|
| 09:30       | 00:10 | 09:40 | Review on 2nd day training material                                                  | Participants to fill attendance form                                                                                                    | 00:00:00 |  |
| 09:40       | 00:30 | 10:10 | Explain TRB Tools and<br>Function                                                    | Short Explanation about difference Tools and Function in the TRB compare to TAS (Calculation Rules, Rebar Data Check, Project Setting Rebar Tools)                                                                                                    | 00:00:30 |  |
| 10:10       | 00:20 | 10:30 | Import 3D model TAS and Add                                                          | Import 3d model from TAS and add structure drawing in the drawing<br>manager to use the Structure Detail and Plan drawing to get rebar<br>information                                                                                                    | 00:01:00 |  |
| 10:30       | 00:20 | 10:50 | Input Pile Cap Rebar                                                                 | <ol> <li>Input pile cap rebar data using Attribute Editor</li> <li>Setting deduction of slab rebar into pile cap in attribute editor</li> <li>Setting concrete cover in attribute editor</li> </ol>                                                                                                    | 00:11:00 |  |
| 10:50       | 00:20 | 11:10 | Input Raft Foundation Rebar                                                          | <ol> <li>Input raft foundation rebar using parametric drawing for continuous<br/>rebar</li> <li>Input raft foundation rebar using Draw line to arrange for extra bar<br/>(must use raft foundation raft foundation rebar plan)</li> </ol>                                                                                                    | 00:22:00 |  |
| 11:10       | 00:40 | 11:50 | Input Column Rebar                                                                   | <ol> <li>Input column rebar using Identify Rebar form Excel (excel provided)</li> <li>Basement Floor and Typical Floor</li> <li>Explain part of rebar input (all main bar, link, legs) and the arrangement<br/>of writing procedure of rebar information</li> <li>Explain dowel bar and main bar anchorage for continuous vertical rebar<br/>without dowel overlap in the basement floor</li> </ol>                                                                                                    | 00:45:10 |  |
| 11:50       | 01:40 | 13:30 | Friday Prayer for Muslim and<br>Lunch Break                                          |                                                                                                    |          |  |
| 13:30       | 01:10 | 14:40 | Input Beam Rebar                                                                     | <ol> <li>Check Beam 3d model that imported from TAS, explain the difference<br/>for scenario of 3d beam as example continuous drawing of 3d beam will<br/>have different result of rebar quantity with the uncontinuous one when<br/>calculated</li> <li>Change Basement Floor beam to Foundation Coupling Beam category</li> <li>Merge element &amp; entity for separate beam</li> <li>Batch Identify Support so the rebar can be disperse into each of the<br/>span of beam &amp; explain Beam support (add and delete beam support)</li> <li>Input beam rebar using Identify Rebar from Excel for Basement Floor<br/>and Typical Floor</li> <li>Copy span data as much as possible</li> <li>Use Beam Schedule to Sync Beam info to entity</li> </ol> | 01:01:27 |  |
| 14:40       | 00:20 | 15:00 | Input Slab Rebar                                                                     | Use Parametric Arrangement to input slab rebar (one way / two ways slab reinforcement) for Basement floor and Typical floor slab                                                                                                    | 01:26:00 |  |
| 15:00       | 00:20 | 15:20 | Input RC Wall Rebar                                                                  | <ol> <li>Use Attribute editor to input RC wall rebar</li> <li>Explain dowel bar and main bar anchorage for continuous vertical rebar<br/>without dowel overlap in the basement floor</li> </ol>                                                                                                    | 00:36:00 |  |
| 15:20       | 00:30 | 15:50 | Input Shearwall Rebar                                                                | <ol> <li>Input Shearwall Rebar element using Identify Column Section method by<br/>using Shearwall rebar cad drawing</li> <li>Copy Shearwall Entity from Basement Floor to Typical Floor</li> </ol>                                                                                                    | 00:54:10 |  |
| 15:50       | 00:30 | 16:20 | Calculate, View Quantity,<br>Rebar Data Check, 3D Rebar,<br>Edit Rebar, Rebar Layout | Recap, review, analyze result of TRB rebar quantity using various function in Tools and Quantity Menus                                                                                                    | 01:35:38 |  |
| 16:20       | 00:10 | 16:30 | Closing & Discussion                                                                 | Review of the training material and filling attendance form and feedback form                                                                                                    |          |  |
| 16:30       | 01:00 | 17:30 | TRB Quiz                                                                             |                                                                                                    |          |  |